## Instructions to Register for NCDOT Surplus Equipment Auction:

1. Click "REGISTER FOR WEBCAST" on the right hand side of the auction listing page.

2. Fill out all fields on the registration form.

• Note: a business name is required. If you have a business name, enter it here. If you do not have a business, enter your name in again.

Yahoo/Inbox B Wed, Sep 35 et 1,44 PM

- Your password must be all lowercase and at least 8 characters; a max of 20.
- Before submitting, Check and perform the Captcha and agree to the terms. ٠

| Please                                                                 | ROGERS<br>RECY & KITCHED RE                                                                                                    | ROGERS                                                                                                    |                                  |
|------------------------------------------------------------------------|----------------------------------------------------------------------------------------------------|----------------------------------------------------------------------------------------------------|----------------------------------|
| *Full Name                                                             |                                                                                                    | Bidder Verification                                                                                                    |                                  |
| *Dusiness Name                                                         |                                                                                                    | Thank you for registering for Rogers Auction Group Online Auct                                                                                                    | forei                            |
| *City/Town                                                             |                                                                                                    | You will receive an email with your user name and patoword in the n<br>Once you receive the information your can participate in the activities we have                                                                                                    | ear future.                      |
| *State/Province                                                        |                                                                                                    | reach has represented and some search from the section of the section of the sect |                                  |
| *Zip/Postal Code                                                       |                                                                                                    |                                                                                                    |                                  |
| *Contact Telephone                                                     |                                                                                                    | Clos, here, to, instant to, homeosop                                                                                                    |                                  |
| Alternate Telephone                                                    |                                                                                                    |                                                                                                    |                                  |
| *Email Address                                                         | [pen]                                                                                                    |                                                                                                    |                                  |
| *Danaged                                                               |                                                                                                    |                                                                                                    |                                  |
| Confirm Dessured                                                       | ArCount 3 therefore, max 32 therefore, all tolerape                                                                                                    |                                                                                                    |                                  |
| Commission of the second                                               | *Denotes Required Fields                                                                                                    | Xeira                                                                                                    |                                  |
|                                                                        | Security of the second second                                                                                                    | Λυπα                                                                                                    |                                  |
| By submit<br>small and of<br>Action Co. It<br>US, You can n<br>time by | Internetional Contention of Contention of Co       | ◆ ◆ ◆ ■ Archie 聞 Move 首 Delete ♥ Span<br>文 Kcira Noreply                                                                                                    |                                  |
| wet for the serve                                                      | <ul> <li>Home the two many time and any data the second second secon</li></ul> | Rogers Auction Group Registration                                                                                                    | Yahoo/Inbo                       |
| For q<br>R<br>1 (80<br>auc                                             | uestions about the auction<br>egistration, please call<br>oper Auction Group at<br>00) 442-7906 or email us at<br>tions@rogersrealty.com .                                                                                                    | There you for registering for the upcoming Rogers Auction Group live auction.     Your username is: ROOI 1002                                                                                                    | 👼 Wed, Sep 16 at 144 PA          |
|                                                                        | Powered by:                                                                                                    | (Please note this carefully as it will be required for accessing the live auction).                                                                                                    |                                  |
|                                                                        | Xcira                                                                                                    | This registration requires approval and activation from our team before you will be perm<br>contact us directly please call 1-100-442-7005                                                                                                    | itted to bid. Should you need to |

3. After you submit you will be registered and receive an email with your auction username credentials for the auction.

4. This username and the password you created when you registered will be required for accessing the Live Auction Webcast on September 29<sup>th</sup> 2020.

5. Login to the auction is typically active 30 minutes prior to the scheduled start time.

A "BID ONLINE" button will be present on Rogers auction listing page that will take you to the webcast login page. There you will enter in your login credentials from the email and password you registered with to access the bidding platform to place your bids.

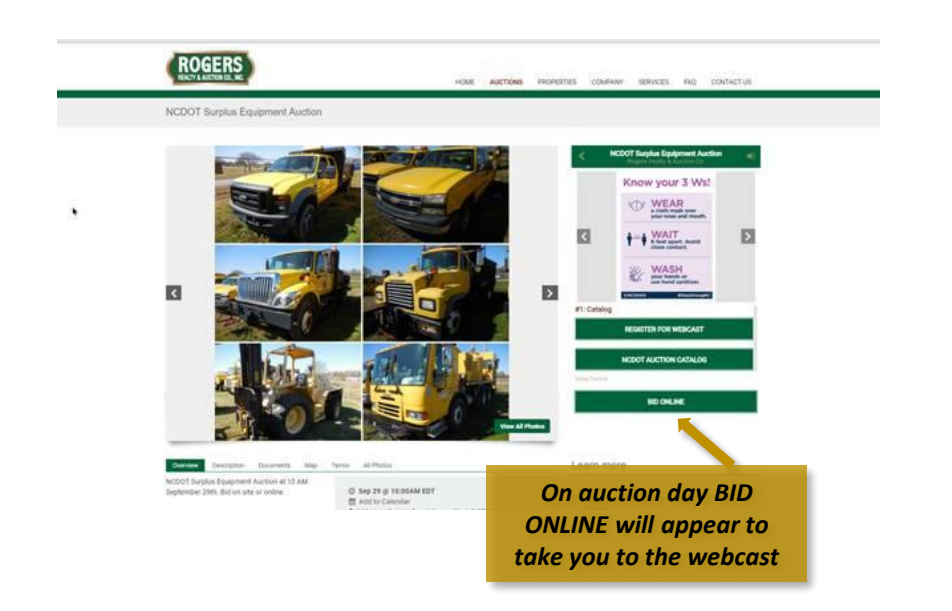

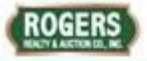

• Q 🕁 🗾 🗯 😝

## NCDOT Surplus Equipment Auction

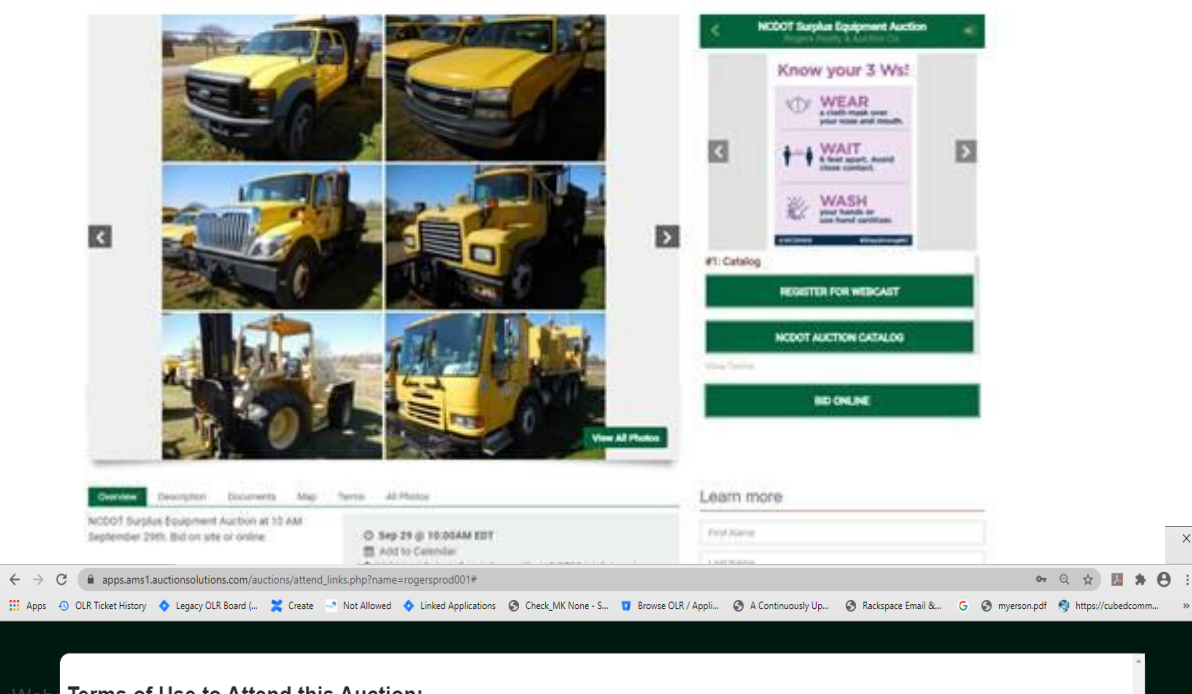

| i (26,151 unread) - tkbain@yahoo 🗙 🔄 AMS1 - rogersprod001 Auction A 🗙 🕂                     |                   |                          |                   |                         |            |
|---------------------------------------------------------------------------------------------|-------------------|--------------------------|-------------------|-------------------------|------------|
| → C apps.ams1.auctionsolutions.com/auctions/attend_links.php?name=rogersprod001#            |                   |                          |                   |                         |            |
| Apps 💿 OLR Ticket History 💠 Legacy OLR Board ( 💥 Create 📑 Not Allowed 💠 Linked Applications | Check_MK None - S | Browse OLR / Appli       | A Continuously Up | 🕄 Rackspace Email &     | G 🔇 myerse |
|                                                                                             |                   |                          |                   |                         |            |
|                                                                                             |                   |                          |                   |                         |            |
| Vebcast Auction Attendance                                                                  |                   |                          |                   | ROGERS                  | S          |
|                                                                                             |                   |                          |                   | REALTY & AUCTION CO., I | INC.       |
| Login to the Webcast                                                                        | X                 |                          |                   |                         |            |
|                                                                                             |                   |                          |                   |                         |            |
| Username:<br>ROG1002                                                                        |                   | View Online RingCatalog: |                   |                         |            |
| Password:                                                                                   |                   | NCDO                     |                   |                         |            |
| k                                                                                           |                   |                          |                   |                         |            |
| Login to sale                                                                               |                   |                          |                   |                         |            |
|                                                                                             |                   |                          |                   |                         |            |
| Click here to login as a viewer                                                             |                   |                          |                   |                         |            |
|                                                                                             |                   |                          |                   |                         |            |
| For immediate assistance please contact                                                     |                   |                          |                   |                         |            |
| 1 (800) 442-7906                                                                            |                   |                          |                   |                         |            |

## Terms of Use to Attend this Auction:

## TERMS AND CONDITIONS OF SALE

All property is sold "As is" and "Where is" with "All Faults" and "No Warranty, Written or Implied".

Bidders are invited to and should inspect property of interest prior to submitting bids. Reasonable opportunity will be afforded for inspection up to bid opening time, but the state will not furnish labor or materials for such purposes.

The successful bidder is to assume all liability for the property after an award is made. The State will exercise its usual care for protection up to the time of removal but will not be held responsible for any loss or damage to the property after an award.

The Agency reserves the right to reject any or all bids. The Agency reserves the right to withdraw any property at any time prior to an award.

The description of property offered for sale has been compiled from available data, and there is no guarantee or warranty on the part of the Agency as to number, condition, or quality of property offered. Refunds or adjustments will not be made for property not coming up to the standard expected by the bidder, nor will failure to inspect the property be considered grounds for a claim. Verbal comments by custodians concerning the condition of property are not considered by the Agency nor will they be grounds for disputing an award of property.

Photographs and descriptions are provided solely for the purpose of aiding you to identify items of interest. In no way should they be used in making a determination of quality or condition.

Please check your bid for accuracy prior to submitting. A bid for the item cannot be edited or withdrawn by the bidder during the time the property is available on bid.

The Agency does not arrange shipping of any item unless otherwise indicated in "item specific" Terms and Conditions. The agency does not provide any labor required as it relates to the packaging, loading or transporting items. Any costs associated with packaging, loading or transporting shall be assumed by the bidder.

Pasars Daalty Rame: Auction Co. Inc. (ALICTION FIDM) and MCDOT (SELLED) Auction forms

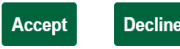